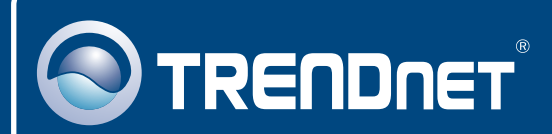

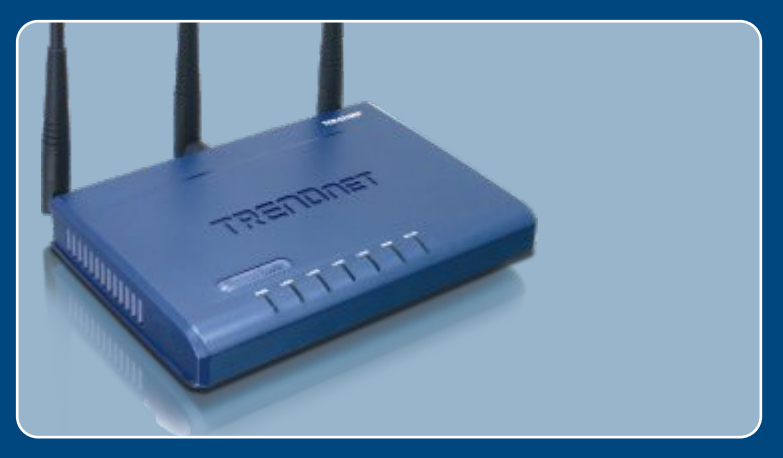

## Guia de Instalação Rápida

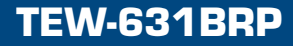

# Índice

| Português                                        | 1      |
|--------------------------------------------------|--------|
| 1. Antes de Iniciar<br>2. Instalação de Hardware | 1<br>2 |
| 3. Configure o Roteador Wireless                 | 3      |
| Troubleshooting                                  | 5      |

## 1. Antes de Iniciar

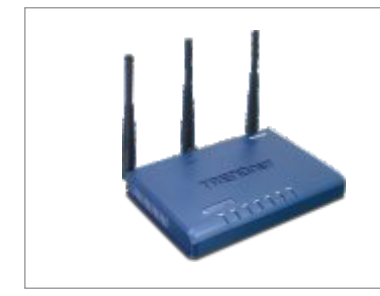

#### Conteúdo da Embalagem

- TEW-631BRP
- CD-ROM com Guia de Usuário
- Guia de Instalação Rápida
- 1 Antena 4 dBi Destacável
- Cabo RJ-45 Ethernet (Amarelo)
- Adaptador de Tensão AC (5V, 2A)

## Requisitos do Sistema

- Um computador com um adaptador de rede a cabo ou wireless adequadamente instalado.
- Web Browser: Internet Explorer (5.5 ou superior)
- · Internet banda larga
- Um modem à Cabo/DSL instalado

## Aplicação

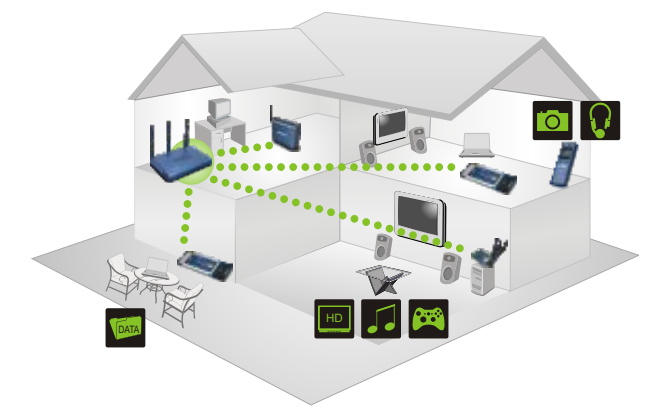

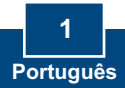

## 2. Instalação de Hardware

Nota: certifique-se de que você tem toda informação sobre sua conexão de Internet antes de começar. Se necessário, contate seu Provedor de Internet.

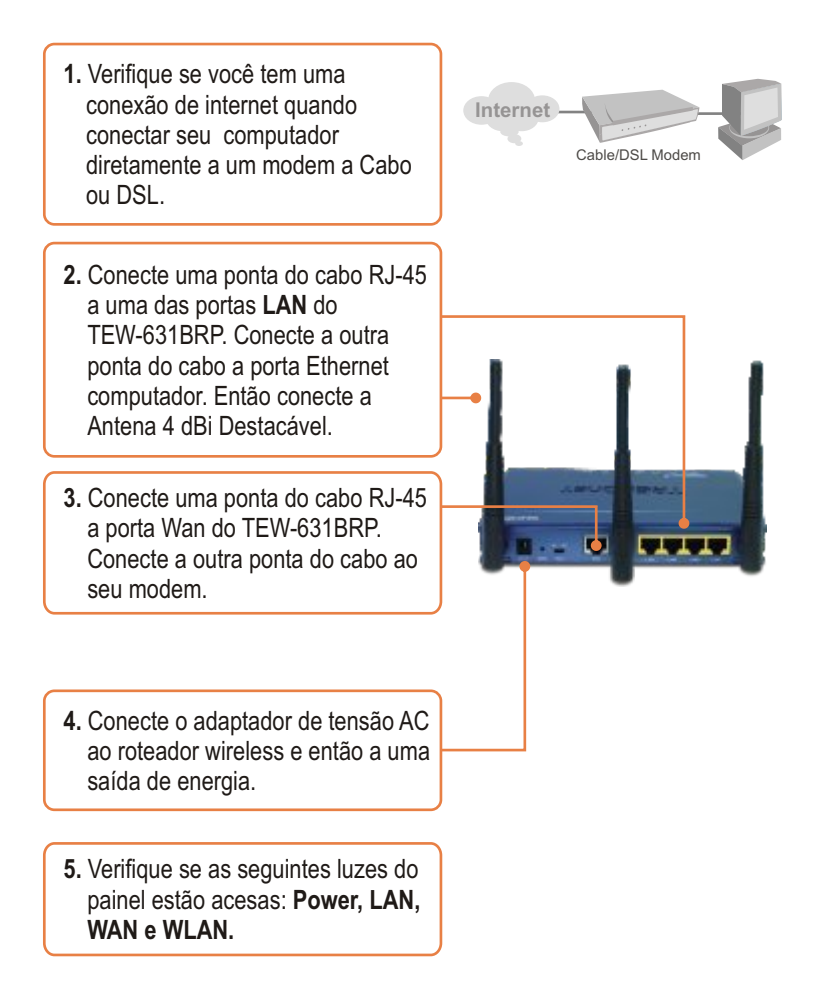

## 3. Configure o Roteador Wireless

<u>Nota:</u> Recomenda-se que o Roteador Wireless seja configurado a partir de um computador a cabo.

1. Abra seu web browser, digite <u>http://192.168.1.1</u> na barra de endereço e então pressione Enter.

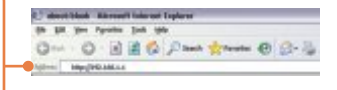

 Entre com o Nome de Usuário e Senha e então clique Log In. Nome de Usuário: Admin Por padrão, não há password (senha).

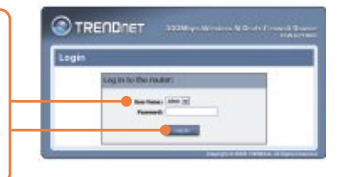

3. Clique Basic, clique Internet, clique wizard (assistente) e então clique Launch Internet Connection Setup Wizard (Assistente de Configuração de Abertura da Internet)

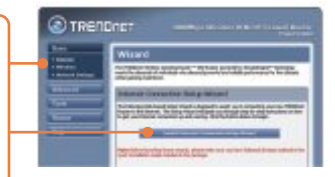

 Entre com a mesma senha em ambos campos e então clique Next (Próximo) Por padrão, não há password (senha).

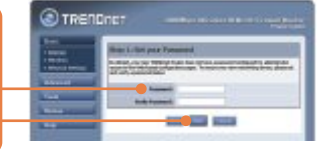

 Selecione seu Fuso Horário e então clique Next (Próximo).

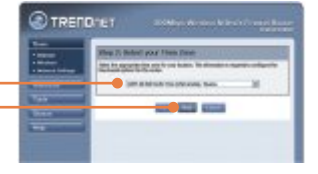

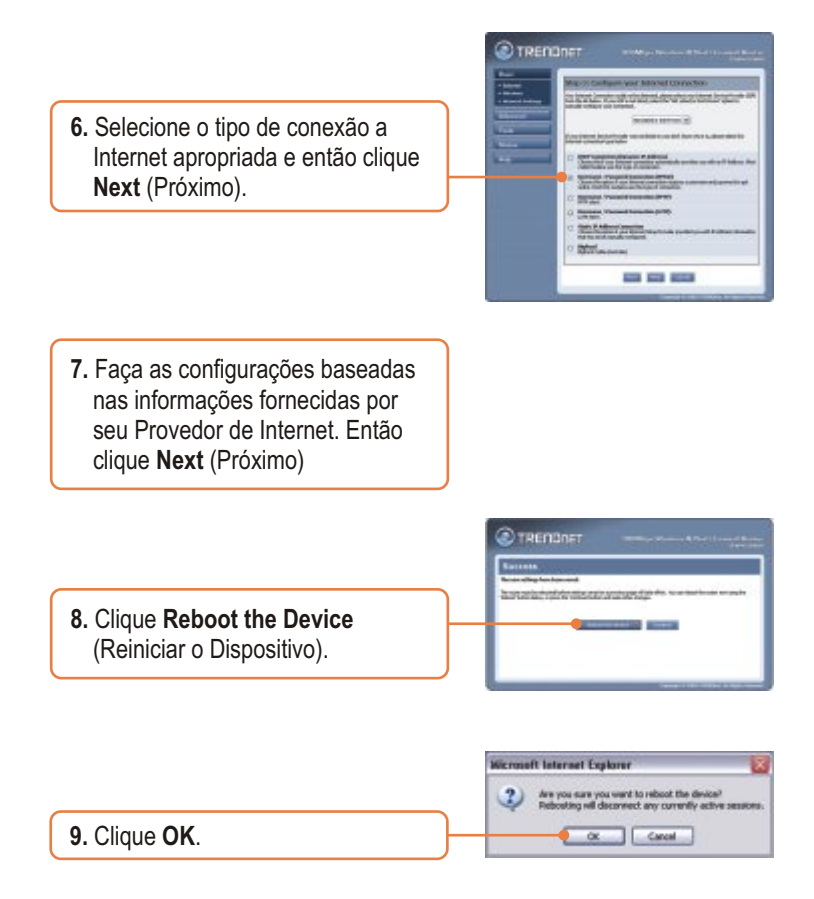

### Sua configuração agora está completa.

Para informações detalhadas referentes à configuração e ajustes avançados do TEW-631BRP, favor recorrer à seção Troubleshooting, ao CD-ROM do Guia do Usuário ou ao website da TRENDnet em http://www.trendnet.com

## Troubleshooting

P1: Eu digito http://192.168.1.1 na barra de endereços do meu Browser de Internet, mas uma mensagem de erro diz "The page cannot be displayed." (A página não pode ser exibida). Como posso entrar na página de configuração do TEW-631BRP?

**R1:** Primeiro, favor verificar sua configuração de hardware novamente seguindo as instruções da Seção 2. Segundo, certifique-se de que as luzes LAN e WLAN estão acesas. Terceiro, verifique se a configuração TCP/IP está marcada para Obtain an IP address automatically (Obter endereço IP automaticamente) (veja passos abaixo).

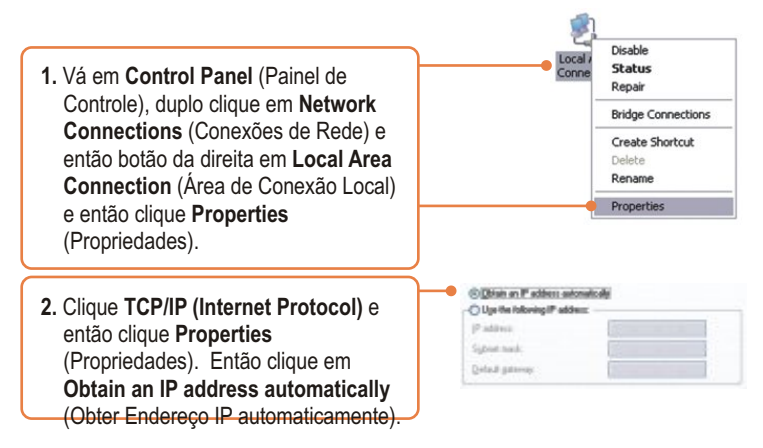

Quarto, pressione o botão reset por 15 segundos.

# Q2: Eu não tenho certeza de que tipo de Conta de Internet eu possuo para minha conexão Cabo/DSL, Como eu descubro?

A2: Contate o serviço de suporte de seu Provedor de Internet para informação correta.

## P3: Eu configurei meu tipo de conexão a Internet e salvei, mas ainda não consigo conectar a Internet. O que devo fazer?

R3: Primeiro, verifique se você consegue conectar a Internet com uma conexão direta com seu modem. Segundo, contacte seu provedor de internet e verifique se todas as informações que você tem referente a configuração de sua conexão a Internet estão corretas. Terceiro, reinicie seu modem e roteador. Desplugue a energia do modem e roteador. Aguarde 30 segundos, e então reconecte a energia ao modem. Espere que o modem se inicie por completo, e então reconecte a energia do roteador.

# P4: Todas as configurações estão corretas, mas eu ainda não consigo conexão wireless ao Roteador. O que devo fazer?

R4: Primeiro, certifique-se de que o botão WLAN na parte de trás do roteador está ligado. Segundo, verifique se a luz WLAN do Roteador está acesa. Terceiro, reinicie o TEW-631BRP Desplugue da energia o TEW-631BRP. Aguarde 15 segundos, e então reconecte a energia ao TEW-631BRP. Quarto, faça o login do TEW-631BRP (veja Seção 3). Clique em Basic e então em Wireless. Certifique-se de que o Enable Wireless (permitir wireless) está marcado. Quinto, contacte o fabricante de seu adaptador de rede wireless e certifique-se de que seu adaptador de rede wireless e certifique-se de que setá configurado com o SSID adequado. O SSID prévio do Ponto de Acesso é TRENDnet.

Se você ainda encontrar problemas ou tiver qualquer dúvida sobre o TEW-631BRP, favor entrar em contato com Departamento de Suporte Técnico da TRENDnet.

#### Certificados

Este equipamento foi submetido a testes e provou ser aderente às Regras FCC e CE. Sua operação está sujeitas às seguintes condições:

(1) Este dispositivo não pode causar interferência prejudicial.

(2) Este dispositivo deve aceitar qualquer interferência recebida. Isso inclui interferências que podem causar operação indesejada.

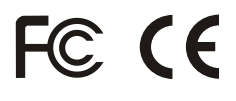

Lixo de produtos elétricos e eletrônicos não deve ser depositado em lixeiras caseiras. Favor reciclar onde há disponibilidade. Verifique com sua Autoridade Local ou Revendedor para obter informações sobre reciclagem.

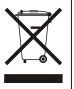

NOTA: O FABRICANTE NÃO É RESPONSÁVEL POR QUALQUER INTERFERÊNCIA DE RÁDIO OU TV CAUSADA POR MODIFICAÇÕES NÃO AUTORIZADAS NESTE EQUIPAMENTO. TAIS MODIFICAÇÕES PODEM VIOLAR A AUTORIDADE DO USUÁRIO DE OPERAR O EQUIPAMENTO.

#### ADVERTENCIA

En todos nuestros equipos se mencionan claramente las caracteristicas del adaptador de alimentacón necesario para su funcionamiento. El uso de un adaptador distinto al mencionado puede producir daños fisicos y/o daños al equipo conectado. El adaptador de alimentación debe operar con voltaje y frecuencia de la energia electrica domiciliaria existente en el pais o zona de instalación.

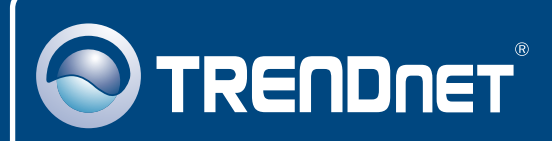

## **TRENDnet** Technical Support

#### US · Canada

**Toll Free Telephone:** 1(866) 845-3673 24/7 Tech Support

Europe (Germany • France • Italy • Spain • Switzerland • UK)

Toll Free Telephone: +00800 60 76 76 67

English/Espanol - 24/7 Francais/Deutsch - 11am-8pm, Monday - Friday MET

### Worldwide

Telephone: +(31) (0) 20 504 05 35

English/Espanol - 24/7 Francais/Deutsch - 11am-8pm, Monday - Friday MET

## **Product Warranty Registration**

Please take a moment to register your product online. Go to TRENDnet's website at http://www.trendnet.com

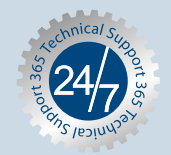

## TRENDNET

20675 Manhattan Place Torrance, CA 90501 USA

Copyright ©2007. All Rights Reserved. TRENDnet.